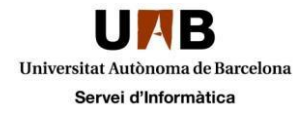

## Instal·lació d'Office 365 en equips Windows particulars

En aquest document trobareu les instruccions per instal·lar, en equips particulars amb sistema operatiu Windows, l'Office 365 en la seva última versió disponible, amb una llicència vinculada al vostre compte de correu personal de la UAB. La instal·lació només es completarà si la versió de Windows és compatible amb la versió de l'Office.

Seguiu aquest procediment només en equips de la vostra propietat (equips d'ús particular). Per a equips de titularitat de la universitat heu de seguir el procediment que es descriu a l'apartat "*Programari amb llicència*" de la web del Servei d'Informàtica.

En primer lloc accediu al portal "Office 365": Si el vostre correu és @uab.cat trobareu les indicacions de com accedir-hi en aquest <u>enllac</u>. Si el vostre correu és @e-campus.uab.cat les trobareu en aquest altre <u>enllac</u>.

Podeu seleccionar l'idioma que desitjeu I si es vol la versió de 32 bits (recomanada) o la de 64.

Per continuar, feu clic a l'opció "Instal·la":

|            | Office 365                           | UAB Universitat Autónoma<br>de Barcelona                                                                                                    | Ļ                    | ø          | ?        | Compte Proves 🔻       |
|------------|--------------------------------------|----------------------------------------------------------------------------------------------------|----------------------|------------|----------|-----------------------|
| e          | )                                    |                                                                                                    |                      |            |          |                       |
| Pr         | ogramari                             |                                                                                                    |                      |            |          |                       |
| Of         | fice                                 | Office                                                                                                    |                      |            |          |                       |
| Ein<br>Tel | ies i complements<br>lèfon i tauleta | Instal·lació de la darrera versió de l'Office                                                                                                    |                      |            |          |                       |
| TCI        |                                      | Aquesta operació instal·larà les aplicacions següents a l'ordinador: el Word, l'Excel, el PowerPoint, el OneNote, l'Access, el Publisher,<br>OneDrive for Business | l'Outlook,           | , el Skype | for Busi | ness, l'InfoPath i el |
|            |                                      | M X P A N A N A N N A                                                                                                    | 6                    |            |          |                       |
|            |                                      | Word Excel PowerPoint OneNote Access Publisher Outlook Skype for InfoPath<br>Business fo                                                                           | OneDriv<br>or Busine | e<br>ess   |          |                       |
|            |                                      | Llengua: Versió:                                                                                                    |                      |            |          |                       |
|            |                                      | Español (España, alfabetización internacional)                                                                                                    |                      |            |          |                       |
|            |                                      | Nota: la instal·lació de llengües addicionals en un ordinador que ja té aquesta versió de Office no compta per al límit d'instal·lacions.                          |                      |            |          |                       |
|            |                                      | Revisa els requisits del sistema<br>Solució de problemes d'instal·lació                                                                                            |                      |            |          |                       |
|            |                                      | Instal·la                                                                                                    |                      |            |          |                       |

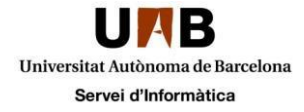

Es començarà a baixar un fitxer en el vostre navegador, el qual haureu d'executar una vegada s'hagi completat la baixada. Podeu trobar aquest fitxer a les carpetes de "Baixades" del vostre ordinador.

| Organitza 🔻 | Inclou a la | biblioteca 🔻                           | Comparteix amb 👻 🛛 E | nregistra Crea una carp | oeta      |          |
|-------------|-------------|----------------------------------------|----------------------|-------------------------|-----------|----------|
| 🔆 Preferits |             | Nom                                    | ^                    | Data de modificació     | Tipus     | Mida     |
| 🚺 Baixades  |             | Setup.X86.es-ES_O365ProPlusRetail_9379 |                      | 9 30/06/2015 08:53      | Aplicació | 1.071 kB |

Després haureu d'executar el fitxer que s'ha baixat, fent doble clic. Comproveu que s'inicia el procés d'instal·lació d'Office 365 en el vostre ordinador.

| Office se está instalando                                       | o en seg          | undo | o plan  | o (27% | ) × |
|-----------------------------------------------------------------|-------------------|------|---------|--------|-----|
| Ya puede usar los programas,<br>desconecte ni reinicie su equip | pero le ro<br>po. | gamo | s que n | io se  |     |
|                                                                 | _                 |      |         |        |     |

En el procés d'instal·lació us apareixerà un missatge de Benvinguda. Haureu de clicar a "Siguiente":

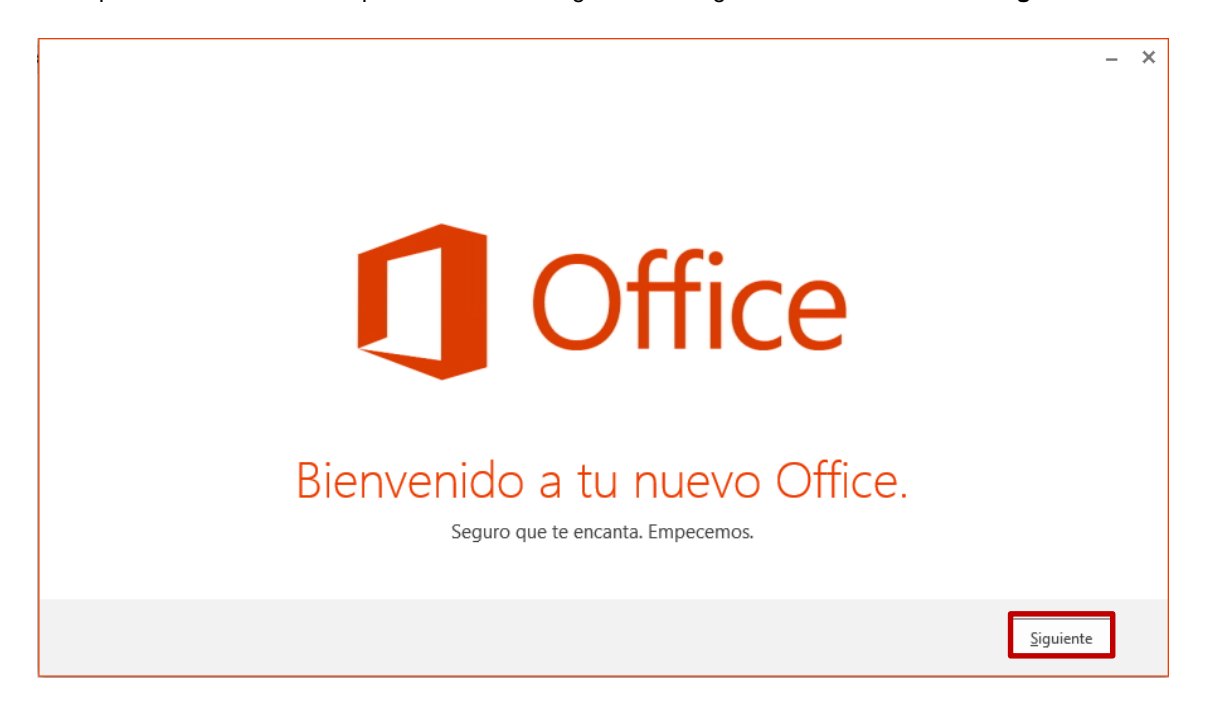

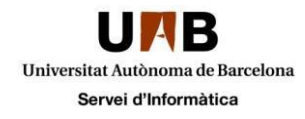

Haureu de seleccionar l'opció "Usar la configuración recomendada" i clicar a "Aceptar":

| Office                                                                                                    | - | × |
|----------------------------------------------------------------------------------------------------|---|---|
| Usar la configuración recomendada<br>Envíenos información sobre cómo utiliza el software Office y qué rendimiento experimenta para ayudarnos a mejorar su experiencia con Microsoft. No gracias | ] |   |
| Más información<br>Este producto también viene con actualizaciones automáticas. Más información                                                                                                 |   |   |
|                                                                                                    |   |   |
| Al hacer clic en "Aceptar", acepta el contrato de licencia de Microsoft Office. Ver el contrato de licencia                                                                                     |   |   |

Us donarà l'opció d'escollir un aspecte de disseny i personalització del vostre Office. Escolliu el disseny que més us agradi i feu clic a "**Siguiente**"

| 1 Office                                                                                                    | - ×       |
|----------------------------------------------------------------------------------------------------|-----------|
| ; Hola, Compte Proves!<br>; Qué aspecto quieres que tenga Office?<br>Muelle<br>Nubes<br>Rayas y círculos<br>Tres anillos |           |
|                                                                                                    | Siguiente |

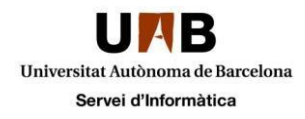

Us indicarà que està finalitzant l'instal·lacio de l'Office 365. Podeu clicar a "**No, gracias**" per ometre la presentació de les característiques de l'Office.

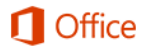

## Estamos terminando de prepararlo.

Office tiene muchas características nuevas, y nos encantaría enseñártelas mientras terminamos. Esta es una breve introducción a las novedades.

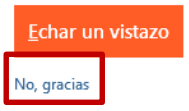

Haureu d'esperar a que finalitzi la instal·lació de l'Office

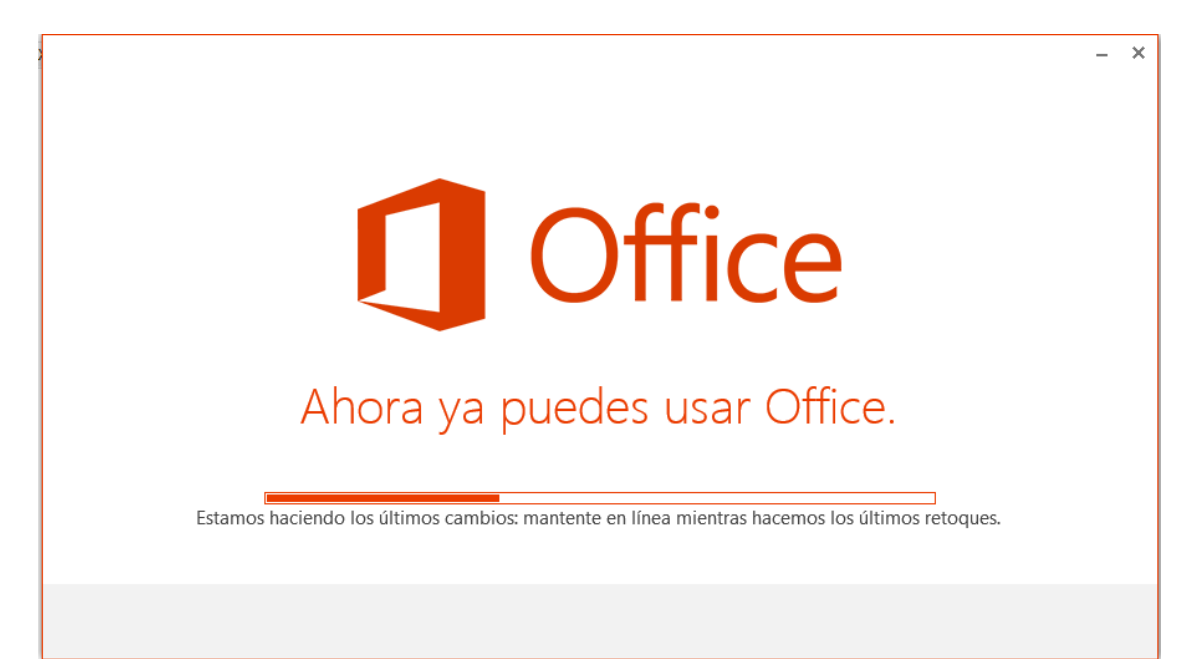

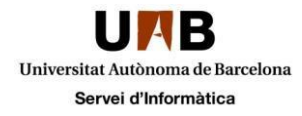

Quan us aparegui la següent pantalla, on indica que ha finalitzat correctament, haureu de clicar a "Hemos terminado"

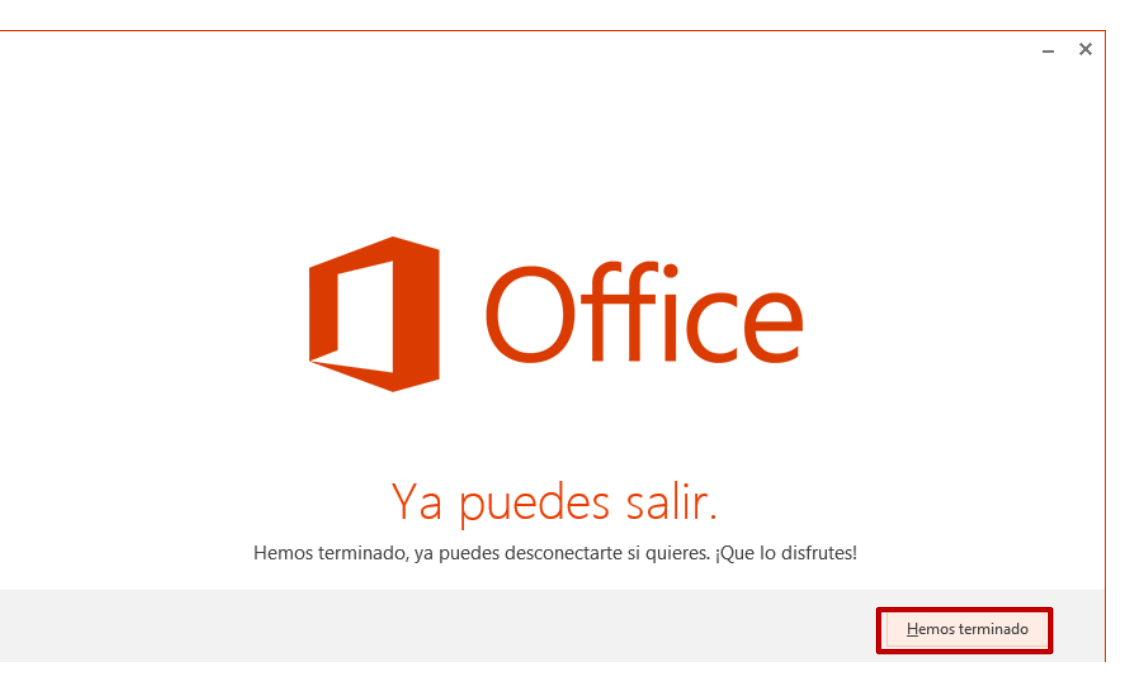

A l'apartat d'Inici de Windows i a tots els programes ja podeu visualitzar que el pack de l'Office (en la seva última versió disponible) s'ha instal·lat correctament.

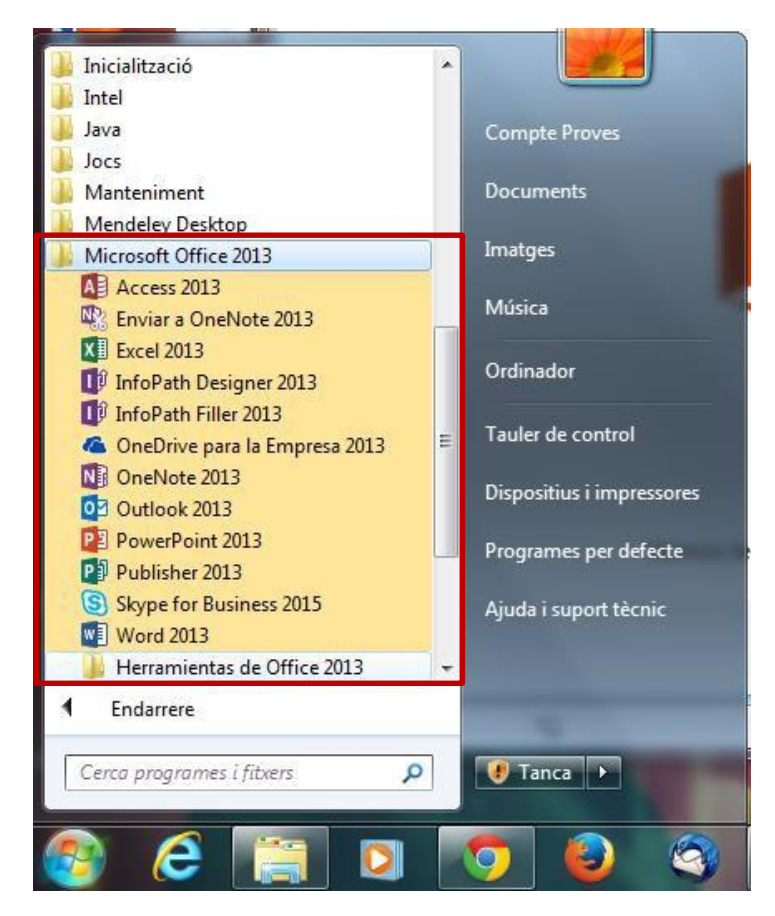

Si voleu canviar l'idioma de les aplicacions al Català, podeu consultar les indicacions del següent enllac.